## YahooJapan ID 新規登録の手順

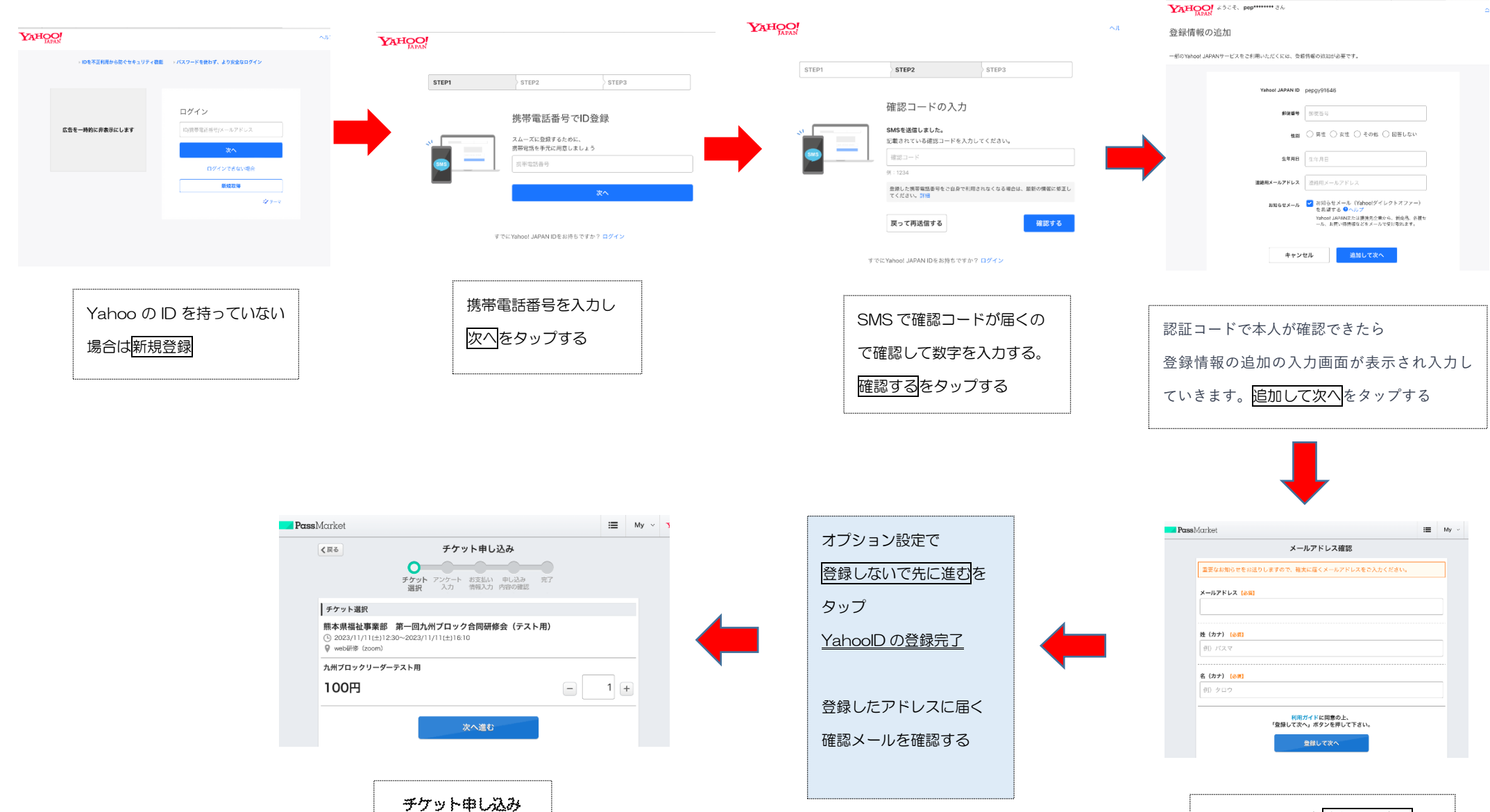

メールアドレスを登録して次へ